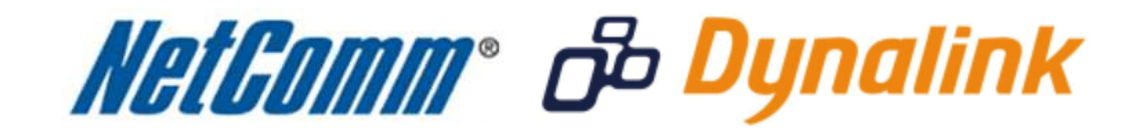

IPTV Setup (NB7PLUS4W)

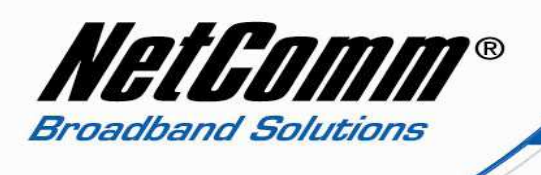

## **IPTV**

This guide will take you through the process of configuring a VLAN on your modem / router to work with IPTV.

- 1. Navigate to <a href="http://192.168.1.1">http://192.168.1.1</a> in a web browser.
- 2. Enter 'admin' for both the username and password when prompted.
- **3.** Select Advanced > WAN.

| 🔗 NB7 - Windows Internet Explorer                                                                         |                                                        |           |                                       |                                        |              |                   |                 |                |        |      |                            | ×       |
|----------------------------------------------------------------------------------------------------|--------------------------------------------------------|-----------|---------------------------------------|----------------------------------------|--------------|-------------------|-----------------|----------------|--------|------|----------------------------|---------|
| G 🕞 🗢 🙋 http://192.168.1.1/                                                                               |                                                        |           |                                       |                                        |              | - 🗟 49            | ×               | Bing           |        |      |                            | + م     |
| <u>File E</u> dit <u>V</u> iew F <u>a</u> vorites <u>T</u> ools                                           | s <u>H</u> elp                                         |           |                                       |                                        |              |                   |                 |                |        |      |                            |         |
| 🚖 Favorites 🏾 🏀 NB7                                                                                       |                                                        |           |                                       |                                        |              |                   |                 |                |        |      |                            |         |
| Wetform *                                                                                                 | Wide Area Netv<br>Choose Add, Edit,<br>Choose Save/Reb | or Remove | i) Setup<br>to configur<br>the change | re WAN interfaces<br>es and reboot the | ,<br>system. |                   |                 |                |        |      |                            |         |
| Device Info                                                                                               | Port/VPI/VCI ID                                        | Category  | Service                               | Interface                              | Protocol     | Igmp              | QoS             | State          | Remove | Edit |                            |         |
| Quick Setup                                                                                               | 0/0/100 1                                              | UBR       | quickstart                            | ppp_0_0_100_1                          | PPPoA        | Disabled          | Disabled        | Enabled        |        | Edit |                            |         |
| WAN<br>LAN<br>NAT<br>Security<br>Quality of Service<br>Routing<br>DNS<br>DSL<br>Diagnostics<br>Management |                                                        | 1         | I                                     | Add) Remo                              | we S         | iave/Reboo        | pt              |                |        |      |                            |         |
|                                                                                                    |                                                        |           |                                       |                                        | <b>0</b>     | Internet   F      | rotected N      | lode: On       |        | -    | <ul> <li>€ 100%</li> </ul> | •       |
|                                                                                                    |                                                        |           |                                       |                                        |              | Constraint of the | CONTRACTOR OF T | roantsar atric | -      |      |                            | - Const |

4. Press the Add button.

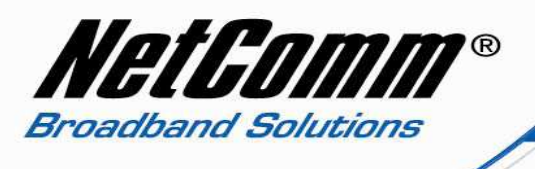

5. Enter 0 into the VPI field and 35 for the VCI field with UBR Without PCR as the Service Category. Quality of Service is optional.

| Image: State of the state of the state o | NB7Plus4W - Windows Internet E                                                                                                    | xplorer                                                                                                    |
|----------------------------------------------------------------------------------------------------|----------------------------------------------------------------------------------------------------|----------------------------------------------------------------------------------------------------|
| Eile     Edit     View     Favorites     Tools     Help     X     Snagit     Help                                                                                                    | G S + ktp://192.168.1.1/                                                                                                    | 💌 🗟 🍫 🗙 🌠 Live Search 🖉 🗸                                                                                                    |
| 🔆 Favorites 🍘 NB7Plus4W 🍈 + 🖸 🖷 + Page + Safety + Tools + 🔞 +                                                                                                    | <u>File Edit View</u> F <u>a</u> vorites <u>T</u> ools                                                                                                    | Help X 🛄 Snagit 🧮 🖬                                                                                                    |
|                                                                                                    | 🖕 Favorites 🏾 🏉 NB7Plus4W                                                                                                    | h + 🖸 - Page + Safety + Tgols + 🔞 -                                                                                                    |
| <image/> Device Info   Mick Setup   Advanced Seture   Name   Port Triggering   Out Triggering   Out Triggering   Out Triggering   Contriggering   Mick Setup   Advanced Seture   Not Mapping   Cartificate   Magement                                                                                                    | Device Info<br>Quick Setup<br>Advanced Setup<br>WAN<br>LAN<br>NAT<br>Virtual Servers<br>Port Triggering<br>DMZ Host<br>Security<br>Quality of Service<br>Routing<br>DNS<br>DSL<br>Port Mapping<br>Certificate<br>Wireless<br>Diagnostics<br>Management | ATM PVC Configuration         This screen allows you to configure an ATM PVC identifier (PORT and VPI and VCI) and select a service category. Otherwise choose an existing interface by selecting the checkbox to enable it.         VP:       [0-255]         VI:       [22-65533]         AutoCheckPVC         VLAN Mux - Enable Multiple Protocols Over a Single PVC         Service Category:       UER Without PCR         Service Category:       UER Without PCR         Tabling packet level QoS for a PVC improves performance for selected classes of applications. QoS cannot be set for CBR and Rebilme VBR. QoS consumes system resources; therefore the number of PVCs will be reduced. Use Advanced setup/Quality of Service         Imable Quality Of Service |

6. Press the Next button.

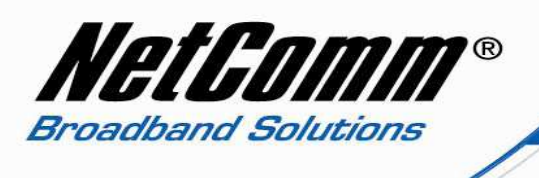

7. Select Bridging as the connection type with LLC/SNAP-BRIDGING as the encapsulation type.

| NB7Plus4W - Windows Internet Ex                                                                                                    | kplorer                                                                                                    |                                   | _ 8 ×                       |
|----------------------------------------------------------------------------------------------------|----------------------------------------------------------------------------------------------------|-----------------------------------|-----------------------------|
| G v ktp://192.168.1.1/                                                                                                    |                                                                                                    | 🗾 🗟 😽 🗙 輝 Live Search             | - ۹                         |
| <u>File Edit View Favorites Iools</u>                                                                                                    | Help 🗙 🛄 Snagit 🗮                                                                                                    |                                   |                             |
| 🔆 Favorites 🏾 🏉 NB7Plus4W                                                                                                    |                                                                                                    | 🗿 • 🔂 - 🖃 🖶 • <u>P</u> age • Sa   | fety 🔹 T <u>o</u> ols 🔹 🔞 👻 |
| Device Info<br>Quick Setup<br>Advanced Setup<br>WAN<br>LAN<br>NAT<br>Virtual Servers<br>Port Triggering<br>DMZ Host<br>Security<br>Quality of Service<br>Routing<br>DNS<br>DSL<br>Port Mapping<br>Certificate<br>Wireless<br>Diagnostics<br>Management | Connection Type<br>Select the type of network protocol for :<br>C PPP over ATM (PPPoA)<br>C PPP over Ethernet (PPPoE)<br>MAC Encapsulation Routing (MER)<br>C IP over ATM (IPoA)<br>Bridging<br>Encapsulation Mode<br>[LLC/SNAP-BRIDGING] | IP over Ethernet as WAN interface | a • • • 100% •              |
| Done                                                                                                    |                                                                                                    |                                   | • • • • •                   |

8. Press the Next button.

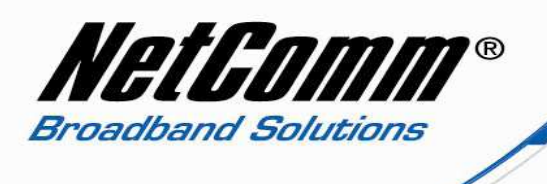

9. Select 'Enable Bridge Service'. You may change the connection name to something descriptive such as 'IPTV' is you prefer.

| 🖉 NB7Plus4W - Windows Internet E                                                                                                    | xplorer                                                          |                                          |                      |                   | _ 8 ×                                 |
|----------------------------------------------------------------------------------------------------|------------------------------------------------------------------|------------------------------------------|----------------------|-------------------|---------------------------------------|
| 🕒 🕞 🗢 🖻 http://192.168.1.1/                                                                                                    |                                                                  |                                          | • 🗟 😽                | 🗙 🎵 Live Search   | P -                                   |
| <u>File Edit View</u> F <u>a</u> vorites <u>T</u> ools                                                                                                    | Help                                                             | 🛄 Snagit 🧱 🛃                             |                      |                   |                                       |
| 🔆 Favorites 🏾 🏉 NB7Plus4W                                                                                                    |                                                                  |                                          |                      | 🏠 • 🖾 - 🖃 🖶 • Bag | e 🔹 Safety 👻 Tools 👻 🔞 👻              |
| Device Info<br>Quick Setup<br>Advanced Setup<br>WAN<br>LAN<br>NAT<br>Virtual Servers<br>Port Triggering<br>DMZ Host<br>Security<br>Quality of Service<br>Routing<br>DNS<br>DSL<br>Port Mapping<br>Certificate<br>Wireless<br>Diagnostics<br>Management | Unselect the check bo<br>Enable Bridge Service:<br>Service Name: | x below to disable this WAN<br>br_0_0_35 | service<br>Back Next | Internet          | A • • 100% • //                       |
| Done                                                                                                    |                                                                  |                                          |                      | Turemer           | 1 1 1 1 1 1 1 1 1 1 1 1 1 1 1 1 1 1 1 |

10. Press the Next button.

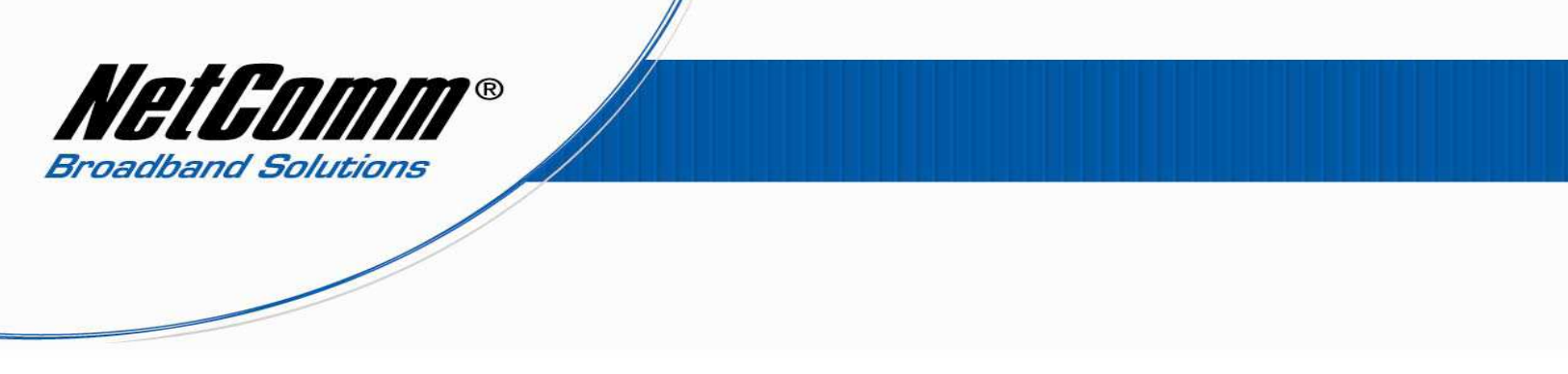

11. Check the WAN setup summary before pressing the Save button.

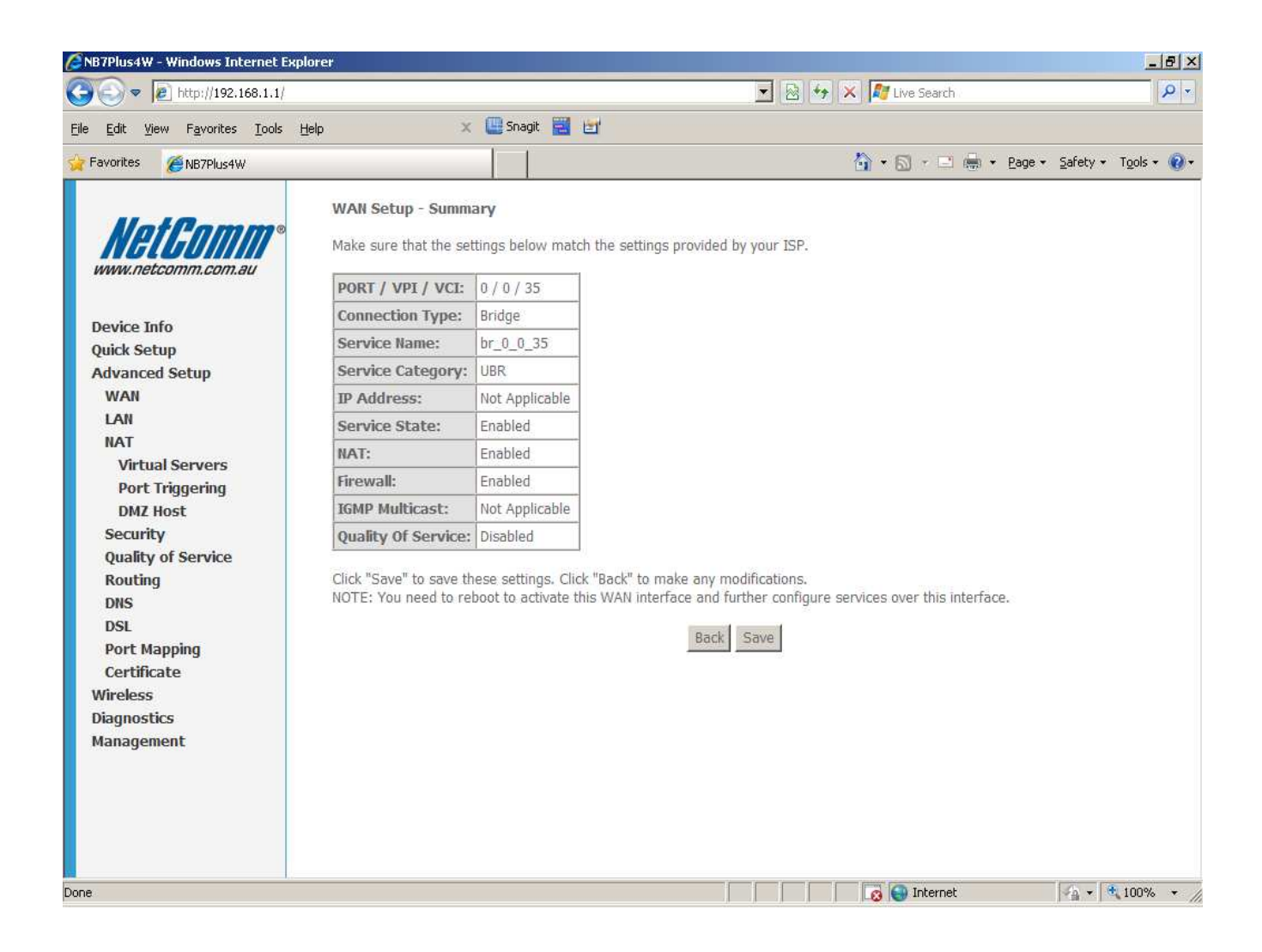

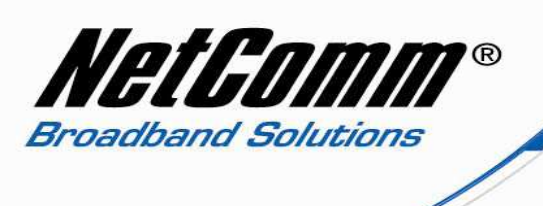

12. Select Advanced Setup > LAN.

| 🖉 NB7Plus4W - Windows Internet Expl                                                                                                    | lorer                                                                                                    |                                                                                                    | - 8 ×          |
|----------------------------------------------------------------------------------------------------|----------------------------------------------------------------------------------------------------|----------------------------------------------------------------------------------------------------|----------------|
| 🕞 🕞 🔻 🔊 http://192.168.1.1/                                                                                                    |                                                                                                    | 💌 🗟 🍫 🔀 Live Search                                                                                                    | <mark>ب</mark> |
| Eile Edit View Favorites Tools H                                                                                                    | <u>t</u> elp × 🕻                                                                                                    | 🖳 Snagit 🧮 🔄                                                                                                    |                |
| 🙀 Favorites 🏾 🏉 NB7Plus4W                                                                                                    |                                                                                                    | 🛅 🔹 🔂 🔹 🖃 📥 🍝 Safety 🗧 Tools                                                                                                    | - (? -         |
| Device Info<br>Quick Setup<br>Advanced Setup<br>WAN<br>LAN<br>NAT<br>Virtual Servers<br>Port Triggering<br>DMZ Host<br>Security<br>Quality of Service<br>Routing<br>DNS<br>DSL<br>Port Mapping<br>Certificate<br>Wireless<br>Diagnostics<br>Management | Local Area Network (L<br>Configure the DSL Router<br>Save/Reboot button save<br>IP Address:<br>Subnet Mask:<br>Host Name:<br>Domain Name:<br>IP Enable UPnP<br>Enable UPnP<br>Enable IGMP Snoopi<br>Standard Mode<br>Blocking Mode<br>Disable DHCP Server<br>Start IP Address:<br>End IP Address:<br>Subnet Mask:<br>Leased Time (hour): | LAN) Setup         arr IP Address and Subnet Mask for LAN interface. Save button only saves the LAN configuration data.         ass the LAN configuration data and reboots the router to make the new configuration effective.         192.168.1.1         255.255.255.0         Netcomm         Home         ing         arr         r         192.168.1.2         192.168.1.254         255.255.00         ing         arr         r         192.168.1.2         192.168.1.2         192.168.1.2         192.168.1.254         255.255.00         i24 |                |
| Done                                                                                                    |                                                                                                    | 🔀 🚱 Internet 🛛 🖓 👻 100%                                                                                                    | 6 • //         |

13. Select Enable IGMP Snooping and Enable UPnP. Press Save/Apply.

Your modem / router should now be able to utilise your IPTV service.